# Rillsoft Project - Руководство по инсталляции

Данное руководство проведет Вас шаг за шагом через всю инсталляцию Rillsoft Project. Перед началом инсталляции обратите внимание на следующие **требования**:

- Инсталляция и работа Rillsoft Project возможны на следующих операционных системах:
  - Windows 7
  - Windows 8
  - Windows 10
  - Windows 12
- Для проведения исталляции необходимы администраторские права
- При инсталляции Rillsoft Project в сети сетевые диски должны иметь одинаковые буквенные обозначения.
- Программа инсталлируется для всех пользователей, имеющих доступ к Вашему компьютеру
- Floating инсталляция производится также как и единичная инсталляция и для обоих видов установки используется один и тот же Setup.
- Основными требованиями для Floating инсталляции являются:
   папка для пользовательских данных должна находться в сети и быть открытой для использования
   обычные пользователи Rillsoft должны иметь право на запись и чтение для этой папки.

#### Шаг 1

Скачайте самораспаковывающийся архивный файл с нашего сервера

http://www.rillsoft.ru/download/rp90ru.exe

и распакуйте его на Вашем компьютере. Если у Вас не деактивирована функция автостарта, инсталляция стартует автоматически. В противном случае выберите инсталляционный файл гр90ru.exe.

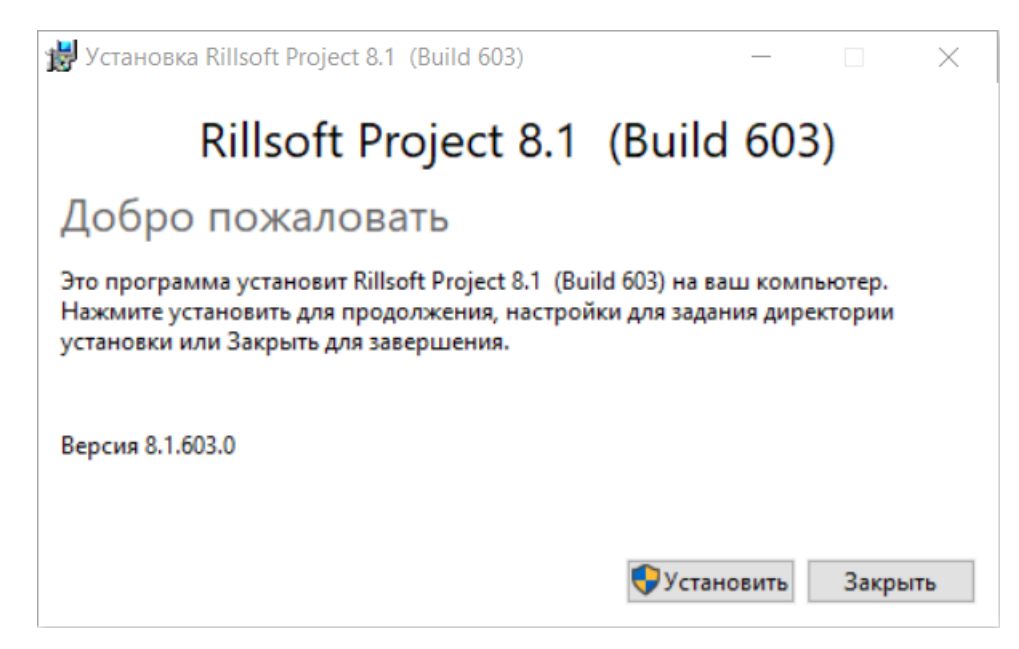

При активном User acces management Вы получите сообщение о старте приложения rp90ru.exe и верифицированном производителе Rillsoft GmbH. Подтвердите пожалуйста разрешение на выполнение.

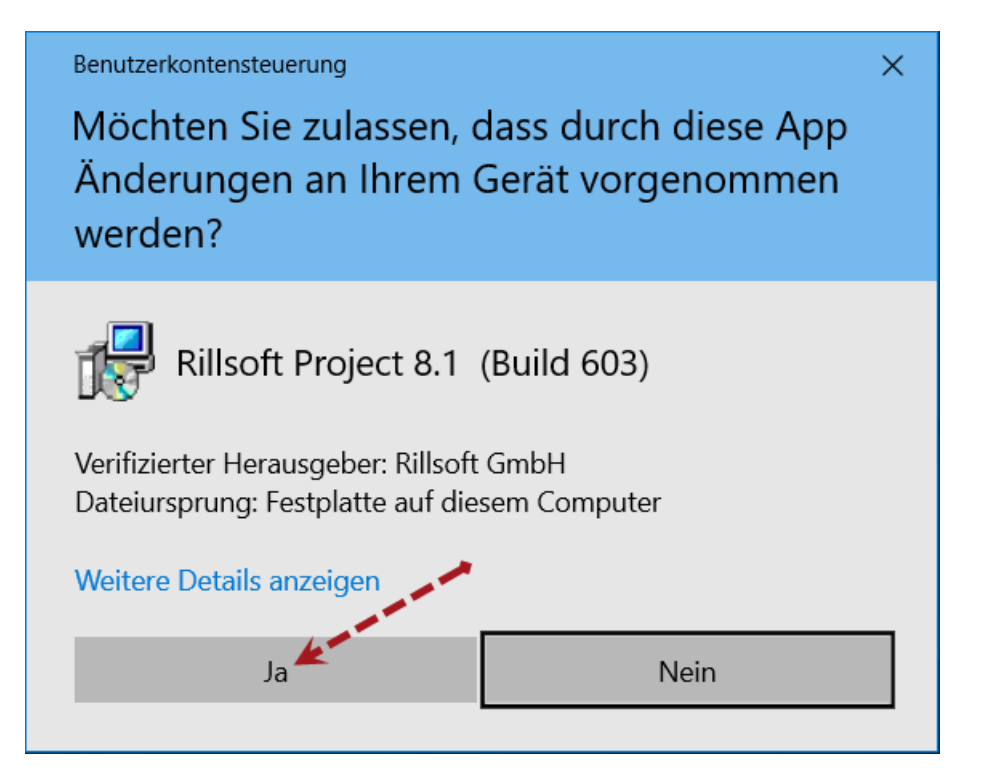

Когда Setup закончит подготовку к установке Вы увидете следующий экран. Подтвердите продолжение инсталляции, нажав клавишу **Далее**.

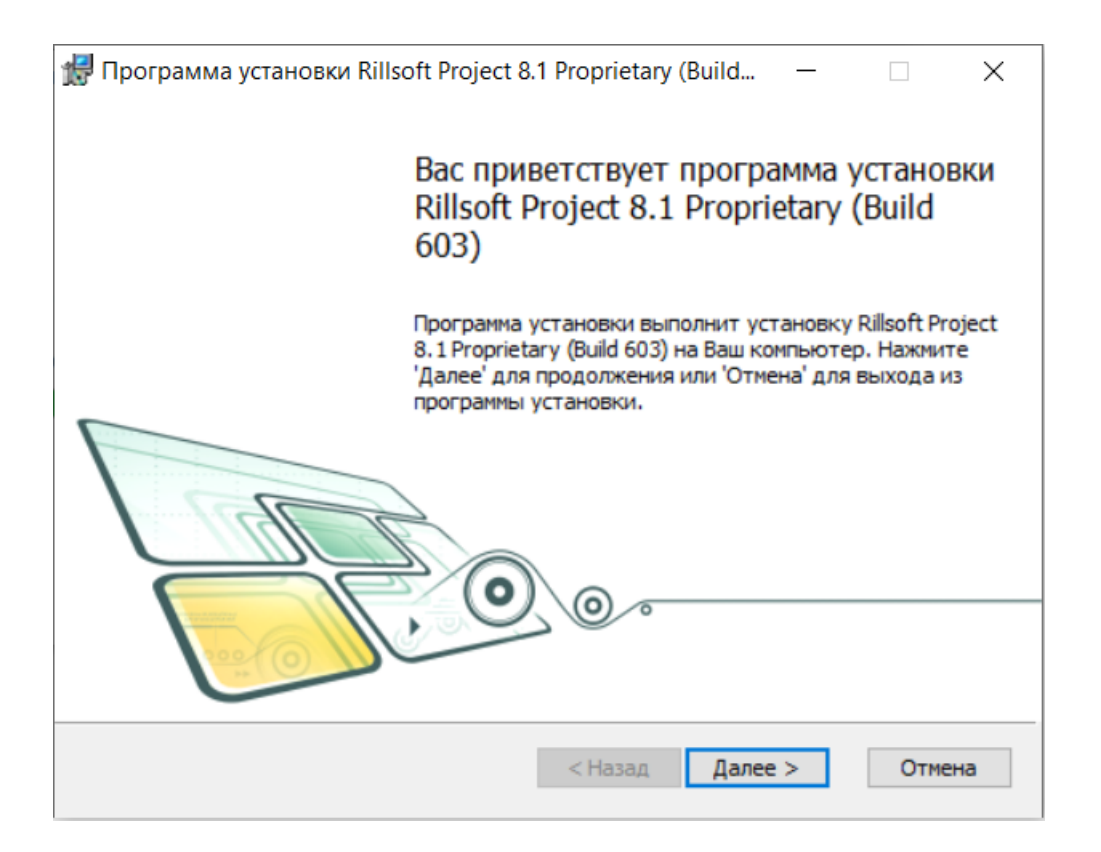

Прочтите пожалуйста лицензионное соглашение. Если Вы согласны с ним, отметьте флажком **Я принимаю условия данного лицензионного соглашения** и нажмите клавишу **Далее**.

Если Вы не согласны с лицензионным соглашением, прервите пожалуйста инсталляцию Rillsoft Project.

| 记 Программа установки Rillsoft Project 8.0 Proprietary (Build 🛛 —                                                                                                    | $\times$ |
|----------------------------------------------------------------------------------------------------|----------|
| Лицензионное соглашение                                                                                                    | oft      |
| Пожалуйста, внимательно прочитайте лицензионное соглашение:                                                                                                    |          |
|                                                                                                    |          |
| Лицензионный договор с конечным пользователем                                                                                                    | ^        |
| Rillsoft Project 8.0                                                                                                    |          |
| Важно! Прочтите внимательно нижеизложенное, прежде<br>чем устанавливать, копировать или иным образом<br>использовать программное обеспечение "Rillsoft Project<br>7.0". Любое использование Вами указанного программного<br>обеспечения, в том числе его установка и копирование,<br>означает Ваше согласие с условиями приведенного ниже<br>Лицензионного договора. | U        |
| Изаталиций. Пишанациций, договов, двязатая новидиновки                                                                                                    | *        |
| Я принимаю условия данного лицензионного соглашения                                                                                                    |          |
| Печатать < Назад Далее > Отме                                                                                                    |          |

На экране для **папки исполняемых файлов** введите путь и имя папки, куда Вы хотите положить исполняемые программные файлы.

| 😸 Программа установки Rillsoft Project 8.1 Proprietary (Build | _      |       | $\times$ |
|---------------------------------------------------------------|--------|-------|----------|
| Папка исполняемых файлов                                      |        | Rills | oft      |
| Нажмите 'Далее' чтобы установить в папку по умолчанию либо    | нажми. |       |          |
| Устанавливать исполняемые файлы в следующую папку:            |        |       |          |
| С:\Program Files\Rillsoft Project 8.0\<br>Обзор               |        |       | ]        |
|                                                               |        |       |          |
| < Назад Далее                                                 | >      | Отме  | на       |

С помощью клавиши **Обзор** Вы можете изменить папку назначения для программных файлов. Возможно при необходимости ведение сетевого пути. Подтвердите выбор папки нажатием клавиши **Далее**.

На экране Папка данных введите папку, где должны хранится пользовательские данные (проекты, шаблоны, отчеты и файл пула ресурсов).

| 🛃 Программа установки Rillsoft Project 8.1 Proprietary (Build 🛛 — |       | ×   |
|-------------------------------------------------------------------|-------|-----|
| Папка данных                                                      | Rills | oft |
| Нажмите 'Далее' чтобы установить в папку по умолчанию либо нажм   | и     |     |
| Устанавливать данные в следующую папку:                           |       |     |
| C:\ProgramData\Rillsoft Project\                                  |       |     |
| Обзор                                                             |       |     |
|                                                                   |       |     |
|                                                                   |       |     |
|                                                                   |       |     |
|                                                                   |       |     |
|                                                                   |       |     |
| < Назад Далее >                                                   | Отме  | на  |

Нажав клавишу **Обзор** Вы можете изменить целевую папку для данных. При этом возникнет следующий экран. Где Вы можете выбрать папку из списка или ввести вручную..

| 🕼 Программа установки Rillsoft Project 8.0 Proprietary (Build 587) | $\times$ |
|--------------------------------------------------------------------|----------|
| Изменение папки назначения                                         | Rillsoft |
| Укажите папку назначения                                           |          |
| Папка: 📄 Rillsoft Project 🗸                                        | E 🖄      |
|                                                                    |          |
|                                                                    |          |
|                                                                    |          |
| имя папки:                                                         |          |
| \\NetPathName Rillsoft Project\                                    |          |
|                                                                    |          |
| - OK                                                               | Отмена   |

Нажмите клавишу ОК для подтверждения выбора.

### Важно для Floating инсталляции!

При Floating инсталляции на клиенте укажите пожалуйста здесь **сетевой путь** и **имя открытой** для использования **папки пользовательских данных** (указание на это стоит в начале руководства по инсталляции).

| 🛃 Программа установки Rillsoft Project 8.0 Proprietary (Build 587) |    | ×        |
|--------------------------------------------------------------------|----|----------|
| Изменение папки назначения                                         | Ri | lsoft    |
| Укажите папку назначения                                           |    |          |
| <u>П</u> апка: 📄 Rillsoft Project 🗸                                | £  | <b>d</b> |
|                                                                    |    |          |
|                                                                    |    |          |
|                                                                    |    |          |
|                                                                    |    |          |
| Имя папки:                                                         |    |          |
| WetPathName(Rillsoft Project)                                      |    |          |
|                                                                    |    |          |
| OK                                                                 | C  | тмена    |

Все представленные на экранах имена папок даны только в качестве примера и не являются требованием как имена целевых папок.

#### Альтернатива: Инсталляция Floating лицензии локально

Вы можете папку пользовательских данных установить локально при инсталляции, к примеру, на **С:**. При первом старте Rillsoft Project выберите пункт **Файл > Пул ресурсов > Создать**. В диалоге **Сохранить как...** укажите папку с сетевым путем, которую Вы будете использовать в качестве папки пользовательских данных. В поле **Названия файла** введите RillPrj. В заключение нажмите **ОК**.

#### Переход от локально пути на сетевой путь

Если Вы установилипо каким либо причинам папку пользовательских данных и уже сохранили какую либо информацию в пуле ресурсов, например, при тестировании программы, Вы можете в любое время перейти от локального хранения папки пользовательских данных к сетевому.

Для этого скопируйте Ваш файл пула ресурсов из локальной папки, его местонахождение всегда указано в левом углу статусной строки.

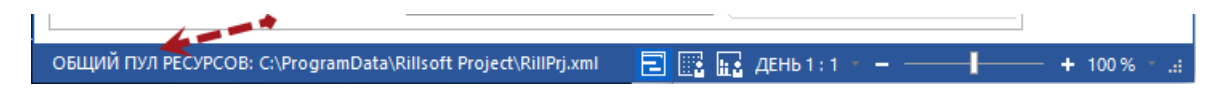

И положите этот файл в выбранную Вами папку с сетевым путем. Затем используя меню Файл > Пул ресурсов > Файл > Выбрать выберите Ваш пул ресурсов из сети.

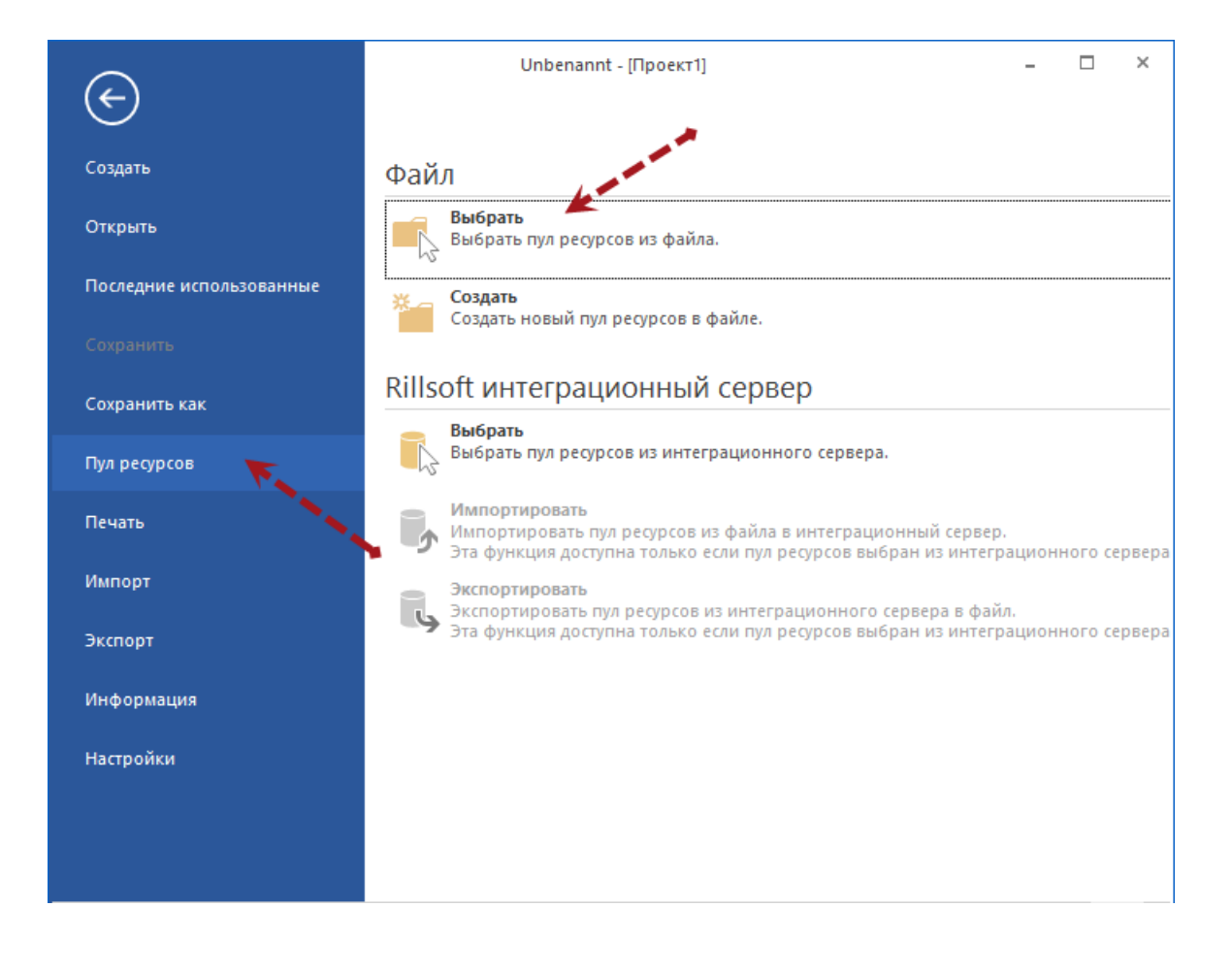

Подтвердите Ваш выбор папки пользовательских данных клавишей Далее и нажмите после этого Начать.

| 🕼 Программа установки Rillsoft Project 8.0 Propriet                                                                              | ary (Build                    | _                   |               | ×   |
|----------------------------------------------------------------------------------------------------|-------------------------------|---------------------|---------------|-----|
| Все готово к установке Rillsoft Project 8.0                                                                                      | Proprietary                   | (Build              | Rills         | oft |
| Нажмите 'Начать' чтобы начать установку. Если В<br>изменить параметры установки, нажмите 'Назад'.<br>установки нажмите 'Отмена'. | ы хотите прос<br>Для выхода и | мотреті<br>з програ | ь или<br>аммы |     |
|                                                                                                    |                               |                     |               |     |
| < Назад                                                                                                    | Начать                        |                     | Отме          | на  |

Вы получите сообщение, что идет процесс инсталляции.

### Шаг 6

После успешной инсталляции закройте программу установки, нажав клавишу Готово.

Если помечена опция Start Rillsoft Project, программа сразу стартует.

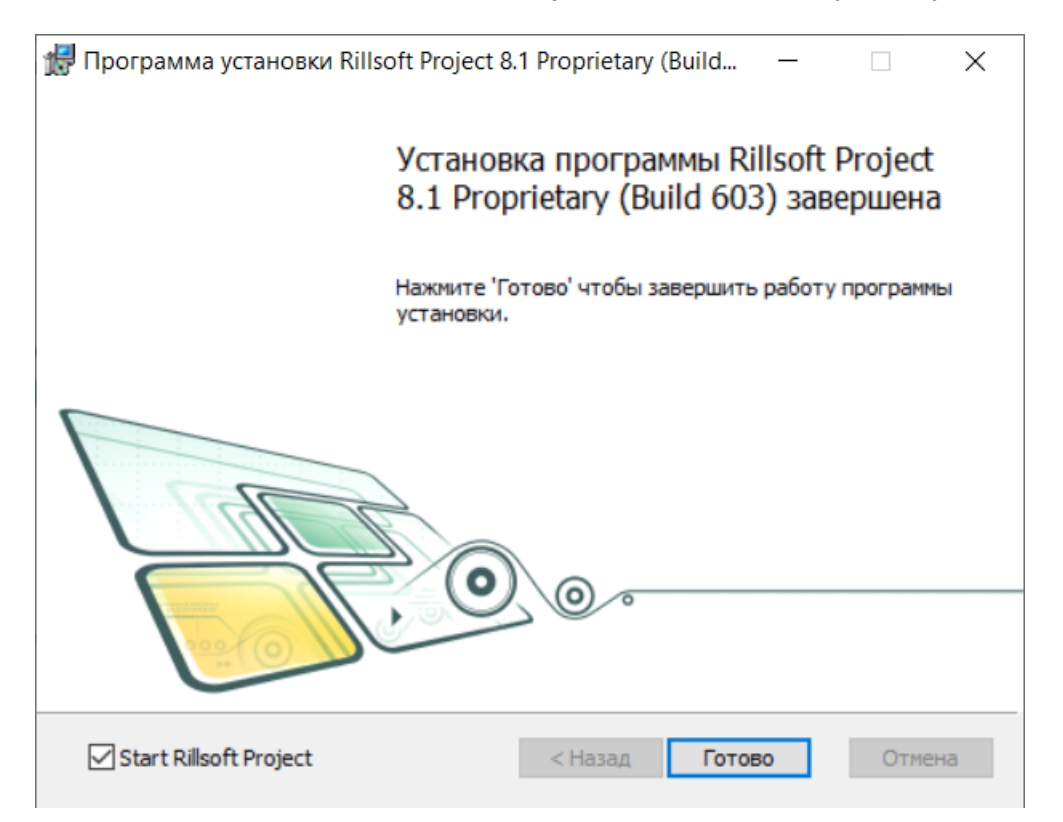

Если Вы в первый раз запускаете тестовую версию, возникнет окно Выбора версий.

| Ve | rsion Auswahl                    |                                                                                                    |
|----|----------------------------------|----------------------------------------------------------------------------------------------------|
|    | В испытательны<br>подходящую для | ый период Вы можете тестировать все версии Rillsoft Project для того чтобы выбрать наиболее<br>я Вас.                                                                                               |
|    | ⊖ Freeware                       | ограничивается календарным планированием и только для использования в личных,<br>некоммерческих целях.<br><u>Включите cpasy Freeware</u>                                                            |
|    | ⊖ Light                          | предлагает профессиональное календарное планирование, контроль стоимости и исполнения проекта, а также план-факт сравнение.                                                                         |
|    | ⊖ Standard                       | включает все возможности Light версии плюс возможность планирования ресурсов в виде команд,<br>материалов, оборудования и оптимизацию загрузки ресурсов.                                            |
|    | Professional                     | включает все возможности Standard версии плюс возможность использования ролей и персонала<br>при планировании людских ресурсов, автоматическое назначение персонала на работы по<br>заданным ролям. |
|    | <ul> <li>Enterprise</li> </ul>   | включает все возможности Professional версии плюс возможность расчета баланса(спрос - предложение) по персоналу и оборудованию.                                                                     |
|    | 1                                |                                                                                                    |
|    | П Не задавать                    | Этот вопрос в дальнейшем.                                                                                                    |
|    |                                  |                                                                                                    |